# Mengubah Had PayNow OCBC Anda dengan applikasi OCBC Digital

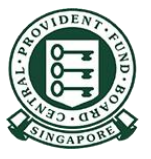

# **Cara untuk meningkatkan had pemindahan PayNow anda (OCBC Digital)?**

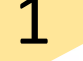

Log masuk dengan kod akses dan pin, atau cap jari/ID wajah.

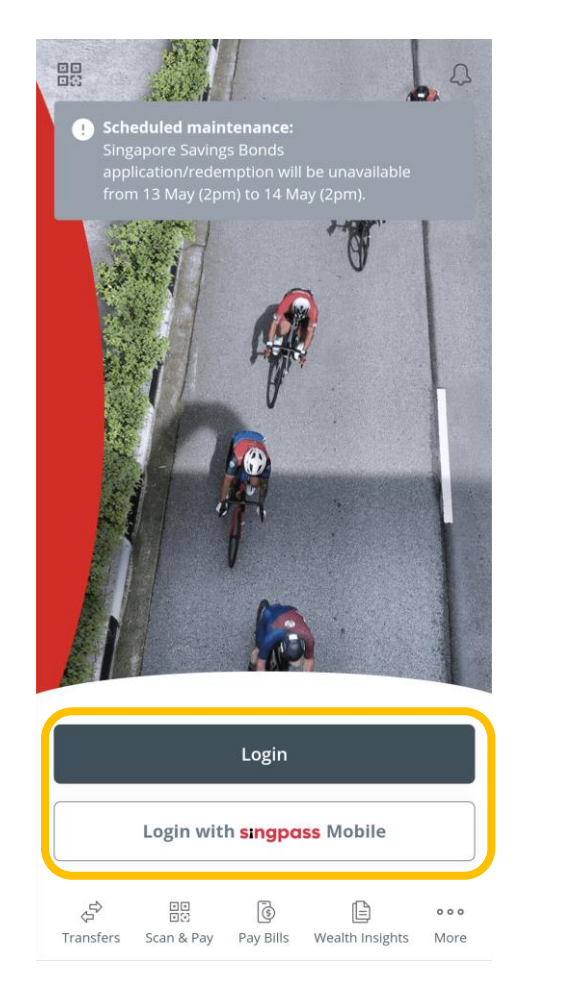

| 2                            | Good Afternoon!<br>Make your salary work harder by investing with Robolinvest ><br>Important Information<br>You have (SGD)<br>You owe (SGD) |                    |
|------------------------------|----------------------------------------------------------------------------------------------------|--------------------|
| Tekan menu di<br>sudut kiri. | Invest for a better future Insure and stay protected Sync now to update Your Financial OneView Your activity                                | ><br>2<br>See more |
|                              | Tapefers Scan & Pay Money insights                                                                                                    |                    |

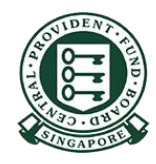

# **Cara untuk meningkatkan had pemindahan PayNow anda (OCBC Digital)?**

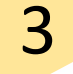

#### Pilih Transfers & Payments. Kemudian tekan **Transaction Limits.**

| ansfer:<br>yment | s & 🧉<br>:s | E E      |        |
|------------------|-------------|----------|--------|
| PAY              | t1)o        | •        | ¥ == 1 |
| Baublow          | Local       | Overseas | Bills  |

| Scheduled Transfers | > |
|---------------------|---|
| Transaction Limits  | > |
| Payee List          | > |
| GIRO Services       | > |

| 4     |       |
|-------|-------|
|       |       |
| Pilih | PayNo |
| NETS  | S QR. |

| Pilih <b>PayNow</b> a | and |
|-----------------------|-----|
| NETS QR.              |     |

| Current limit      |              |
|--------------------|--------------|
| PayNow and NETS QR | >            |
| Current limit      | 1,000.00 SGD |
| MEPS transfers     | >            |
| Current limit      |              |
| Overseas transfers | >            |
| Current limit      |              |

Manage transaction limits

Local transfers, eNETS and Pay

<

Any Card

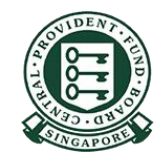

# Cara untuk meningkatkan had pemindahan PayNow anda (OCBC Digital)?

Pilih jumlah yang anda ingin tetapkan. Tekan **Save**.

| PayNow and NETS QR transactions, including those made via the OCBC Pay Anyone app, should not exceed the limit selected. |            |  |
|----------------------------------------------------------------------------------------------------|------------|--|
| 100.00 SGD                                                                                                    |            |  |
| 500.00 SGD                                                                                                    |            |  |
| 1,000.00 SGD (Current)                                                                                                   | Ø          |  |
| 3,000.00 SGD                                                                                                    |            |  |
| 5,000.00 SGD                                                                                                    |            |  |
| 10,000.00 SGD                                                                                                    |            |  |
| 25,000.00 SGD                                                                                                    |            |  |
| 50,000.00 SGD                                                                                                    | $\bigcirc$ |  |
| Save                                                                                                    |            |  |

**PayNow and NETS QR** 

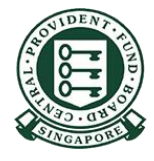